Sistema Generador Excel- Sistema Legalizaciones DACCRE

## MANUAL DE USUARIO

## SISTEMA GENERADOR EXCEL

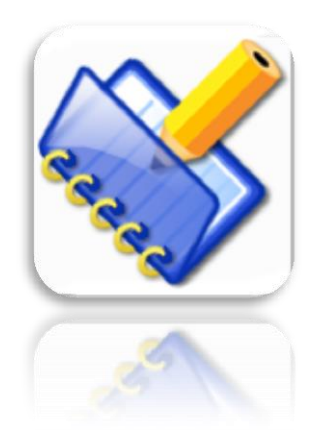

MINISTERIO RELACIONES EXTERIORES Centro de Tecnologías y Sistemas Informáticos CTSI-DEPARTAMENTO DE SOFTWARE

2016

## Entrada de Datos

Para completar los datos de un paquete debe primeramente seleccionar correctamente su organismo o usuario. Posteriormente continuar en el orden señalado con los números en amarillo y la explicación detallada debajo.

| Vegalizaciones Minrex                  |                                   |                                        | - • •     |
|----------------------------------------|-----------------------------------|----------------------------------------|-----------|
| Drganismo                              | 1.1 Rara documentos de estudio    | 1                                      |           |
| ACINOX                                 |                                   |                                        | es        |
| Comparece 1 Relación                   |                                   |                                        | Ĕ         |
| Número de folio 2 Tipo de identificado | r 3 Número de Identificador 4     |                                        | gi.       |
| Nombre 5 Primer Apeilido 5             | Segundo Apellido 5                |                                        | izo       |
| Tine de documente 6                    | Castilat                          |                                        | gal       |
|                                        |                                   | Incrementar y                          | e e       |
| Documentos                             |                                   | decremental                            |           |
| área de documentos                     | 7 Anadir                          |                                        | MinRex    |
| Observaciones 8                        |                                   | 9 Nombre del que hace la solicitud     |           |
|                                        |                                   | 9 Nombre del especialista o tramitador |           |
| 11                                     |                                   |                                        |           |
| Número Nombre Primer Apellin           | do Segundo Apellido Identificador | Tipos de documentos                    | Cant Doc  |
| área de personas                       |                                   |                                        |           |
|                                        |                                   | <b>10</b> Agregar                      | Modificar |

- 1. Se marca la casilla Comparece por cada persona que se vaya a introducir.
- 1.1 IMPORTANTE: Los <u>documentos de estudio</u> se solicitan en paquetes separados a los documentos registrales y consulares. Si necesita legalizar documentos docentes, debe marcar la casilla Para documentos de Estudio. En el listado de Tipo de documentos sólo se mostrarán los mismos. Si no va a trabajar con documentos docentes NO debe marcar la casilla.
- En número de folio se introduce el folio del documento o cualquier identificador que tenga determinado cada entidad o que usted seleccione, Si su empresa no lleva folio, usted puede emplear un número consecutivo para llenar el folio.
- 3. Se selecciona el tipo de identificador que emplea su entidad.
- Se introduce el número de identificador correspondiente al Tipo de identificador seleccionado. Ejemplo: Seleccionó Tipo de Identificador: Carnet de Identidad. El número de Identificador sería: 57081403852.
- 5. Se llenan los campos Nombre, Apellido 1 y Apellido2.
- 6. Se selecciona el tipo de documento y al lado la cantidad de documentos de ese tipo para esa persona.

- Se presiona el botón Añadir y aparece en el área de documentos la relación de documentos seleccionada. (La operación 6 y 7 se repite según los diferentes tipos de documentos que traiga una misma persona).
- Se llena el campo observaciones de manera opcional. <u>IMPORTANTE</u>: Este campo es obligatorio llenarlo para los documentos que son EXENTOS de pago. No es necesario escribir ningún número dentro del mismo, <u>solo la palabra EXENTO</u> a aquellos documentos de una persona que tengan dicha condición.
- 9. Se llena Nombre de quien hace la solicitud y Tramitador (Se llena una sola vez, pues son los mismos para TODOS los documentos)
- 10. Se presiona el botón agregar.
- 11. Aparece en el <u>área de personas</u> la cantidad y tipos de documentos para la persona 1.
- 12. Para agregar otra persona con otros documentos. Se comienza nuevamente desde el paso 1 (No se repite paso 9). Se repite tantas personas necesite.
- 13. Al concluir va al botón SALVAR y debe otorgar el número consecutivo correspondiente al paquete.
- 14. Puede incrementar o decrementar el número del paquete <u>según lo necesite</u> utilizando las flechas arriba y abajo (cuadrado rojo).

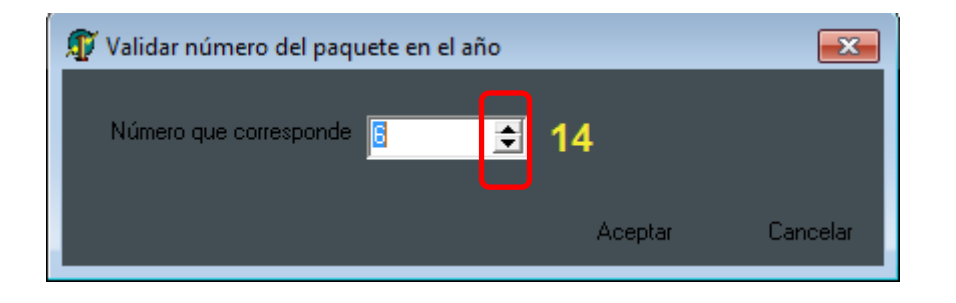